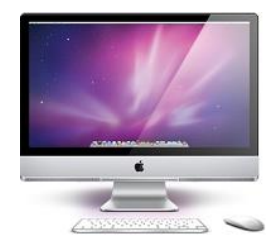

# Mail (Mac OS 10.6.8) 設定ガイド

ver.1.0.1

お問い合せはこちらまで

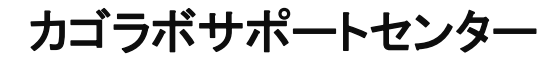

0120-713-362 (携帯電話からは0985-23-3362)

E-mail: support@cagolab.jp

受付時間:平日10:00~12:00/13:00~17:00(祝祭日及び弊社休業日を除く)

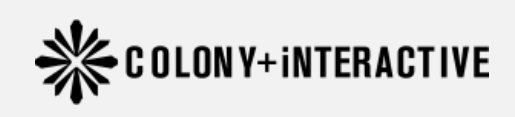

提供企業:コロニーインタラクティブ株式会社 ウォーカービル大分駅前 7F

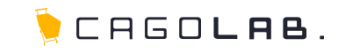

| ● まず初めに                 | <br>2  |
|-------------------------|--------|
| ● アカウントの追加              | <br>3  |
| ● 受信設定(ユーザー名/PWの入力)     | <br>4  |
| ● 送信設定(ユーザー名/PWの入力)     | <br>5  |
| ● 送信設定                  | <br>6  |
| ● 環境設定                  | <br>7  |
| ● 送受信設定の詳細(ユーザー名/PWの入力) | <br>8  |
| ● 設定完了後のテストメール          | <br>9  |
| ● 改訂履歴                  | <br>10 |
| ● より細かいサポートについては        | <br>11 |

メール設定を行うにあたって、必要な情報は カゴラボ設置時にお送りしております【アカウント通知書】に 記載されています。(※メール設定情報)

info@ドメイン以外のメールアドレス作成をご依頼頂いた方には、 弊社にてメールアドレスを作成後に【メールアカウント通知書】を 別途お送りしております。

上記2つのアカウント通知書をご用意頂き、 下記4つの情報をもとに次ページ以降の手順に沿って メールの設定を行ってください。

・メールアドレス

\_\_\_\_\_

- ・送受信サーバ
- ・ログインID
- ・パスワード

次ページ以降、アカウント通知書およびメールアカウント通知書は まとめて「**アカウント通知書**」と記載しています。

| NIN ATTOMM                                                                                                    | PLE 御中                                                                                                    |
|----------------------------------------------------------------------------------------------------|----------------------------------------------------------------------------------------------------|
|                                                                                                    | 🍹 CAGO <b>lab</b> .                                                                                                    |
|                                                                                                    | アカウント通知書                                                                                                    |
| お申込み頂いた<br>ネットショップを過                                                                                                    | ネットショップの設置が完了しましたので、設定内容を通知いたします。<br>W営して行く上で重要な情報となりますので、厳重に保管して下さい。                                                                                                    |
|                                                                                                    | 【 IP アドレス】123.456.789 【 ドメイン 】 sample-cago.com                                                                                                    |
| ナープンまでは-                                                                                                    | -般の方に見られないよう、閲覧ID(ユーザー名)とパスワードを入力する必要がありま                                                                                                    |
| ま、お手数ですか                                                                                                    | 、オープンまでは以下の閲覧ID(ユーザー名)とパスワードを入力して下さい。                                                                                                    |
| ブラウザを閉き                                                                                                    | まけている間は再入力け必要ないませんが、一日間にろと再入力が必要です)                                                                                                    |
| 2777 eme                                                                                                    |                                                                                                    |
|                                                                                                    | 【 側見山(ユーサー名)】 sample 【 ハス・ソート】201201                                                                                                    |
| 現在、Safari の                                                                                                    | 米ーはあ「ピット<br>ブラウザをご使用の方は、バージョンが最新の 4.0.5 以降であるか確認をお願い致します。                                                                                                    |
| 現在、Safariの<br>サイト閲覧時に                                                                                                    | ※こ注意 F € い。<br>ブラウザをご使用の方は、パージョンが最新の 4.0.5 以降であるか確認をお願い致します。<br>エラーが起きますのでパージョン 4.0.5 以前の場合には、アップデートをお願い致します。                                                                                                    |
| 現在、Safariの<br>サイト閲覧時に<br><b>アドレス</b>                                                                                                    | ※ (注意 F C い。<br>ブラウザをご使用の方は、パージョンが最新の 4.0.5 以降であるか確認をお願い致します。<br>エラーが起きますのでパージョン 4.0.5 以前の場合には、アップデートをお願い致します。                                                                                                    |
| 現在、Safariの:<br>サイト閲覧時に<br><b>アドレス</b><br>EC サイト                                                                                                    | ボービート ボージョンが最新の 4.0.5 以降であるか確認をお願い致します。<br>エラーが起きますのでパージョン 4.0.5 以前の場合には、アップデートをお願い致します。<br>http://sample-cago.com                                                                                                    |
| 現在、Safariの<br>サイト閲覧時に<br><b>アドレス</b><br>EC サイト<br><b>KSSL 証明書を</b> 導入                                                                                                    | ボービルト アンジャン ボージョンが最新の 4.0.5 以降であるか確認をお願い致します。<br>エラーが起きますのでパージョン 4.0.5 以前の場合には、アップデートをお願い致します。<br>http://sample-cago.com                                                                                                    |
| 現在、Safariの:<br>サイト閲覧時に<br>アドレス<br>EC サイト<br>KSL 証明書を導入<br>K下記管理画面の                                                                                                    | メージスト アビ・・<br>ブラウザをご使用の方は、パージョンが最新の 4.0.5 以降であるか確認をお願い致します。<br>エラーが起きますのでパージョン 4.0.5 以前の場合には、アップデートをお願い致します。<br>http://sample-cago.com<br>大するまでは、http でアクセスお願いいたします。<br>ゲインパスワードは、ログイン後変更して下さい。                                                                                                    |
| 現在、Safariの:<br>サイト閲覧時に<br>アドレス<br>EC サイト<br>※SSL 監明書を導<br>※下記管理書面ログ<br>ネットショップ管                                                                                           | ※こ注意 PCV:<br>ブラウザをご使用の方は、パージョンが最新の 4.0.5 以降であるか確認をお願い致します。<br>エラーが起きますのでパージョン 4.0.5 以前の場合には、アップデートをお願い致します。<br>http://sample-cago.com<br>大するまでは、http でアクセスお願いいたします。<br>ゲインパスワードは、ログイン後を更して下さい。<br>理画面ログイン情報                                                                                                    |
| 現在、Safariの<br>サイト閲覧時に<br>アドレス<br>EC サイト<br>KSSL 証明書を導<br>下記管理画面の<br>ネットショップ管<br>アドレス                                                                                      |                                                                                                    |
| 現在、Safari の:<br>サイト開覧時に<br><b>アドレス</b><br>EC サイト<br><b>*SSL 証明書を導</b> 。<br><b>*下記管理團面ロ</b><br><b>ネットショップ管</b><br>アドレス<br>SHOP ID                                          |                                                                                                    |
| 現在、Safari の:<br>サイト閲覧時に<br>EC サイト<br>KSSL 歴明書を導<br>ド記管理圏面心<br>デドレス<br>SHOP ID<br>パスワード                                                                                    | **・ビスト Pereve<br>ブラウザをご使用の方は、パージョンが最新の 4.0.5 以降であるか確認をお願い致します。<br>エラーが起きますのでパージョン 4.0.5 以前の場合には、アップデートをお願い致します。<br>http://sample-cago.com<br><b>************************************</b>                                                                                                    |
| 現在、Səfəri の'<br>サイト間覧時に<br>アドレス<br>EC サイト<br><b>*SSL 証明書を導</b><br><b>*F記管理團面口</b><br><b>オットショップ管</b><br>アドレス<br>SHOP ID<br>パスワード                                          |                                                                                                    |
| 現在、Safari の:<br>サイト閲覧時に<br>アドレス<br>EC サイト<br><b>*SE 証明書を導</b><br>* <b>F記号場面ので<br/>オットショップ号</b><br>アドレス<br>SHOP ID<br>パスワード<br>メール設定情報                                     |                                                                                                    |
| 現在、Safari の:<br>サイト閲覧時に<br>アドレス<br>EC サイト<br><b>*SSL 証明書を導</b><br>* <b>下記号端副面ロク</b><br>オットショップ管<br>アドレス<br>SHOP ID<br>パスワード<br>メール設定情報<br>メールアドレス                         |                                                                                                    |
| 現在、Safari の:<br>サイト閲覧時に<br>アドレス<br>EC サイト<br><b>*SSL 証明者を</b> 見,<br><b>*F記者理書面の</b><br><b>ネットショップ管</b><br>アドレス<br>SHOP ID<br>バスワード<br><b>メール設定情報</b><br>メールアドレス<br>送受信サーバ | X・正体 PCV:<br>Jラウザをご使用の方は、バージョンが最新の 4.0.5 以降であるか確認をお願い致します。<br>エラーが起きますのでパージョン 4.0.5 以前の場合には、アップデートをお願い致します。<br>http://sample-cago.com<br>Xするまでは、http で7クセスお思いいたします。<br>Yインパスワードは、ログイン依要更して下さい。<br>理画面ワイン情報<br>https://sample-cago.com /admin<br>sample<br>abc123                                                                    |
| 現在、Safari の:<br>サイト閲覧時に<br><b>アドレス</b><br>EC サイト<br><b>KSSL 証明書を導</b><br><b>ボスワード</b><br>メール設定情報<br>メールフドレス<br>送受信サーバ<br>ログイン ID                                          | X・正体の PCV・<br>Jラウザをご使用の方は、バージョンが最新の 4.0.5 以降であるか確認をお願い致します。<br>エラーが起きますのでパージョン 4.0.5 以前の場合には、アップデートをお願い致します。<br>http://sample-cago.com<br><b>大ちまでは、htp でアクセスお願いいたします。</b><br>Yインパスワードは、ログイン後変更して下さい。<br>理面回グイン情報<br>https://sample-cago.com /admin<br>sample<br>abc123<br>info@sample-cago.com<br>sample-cago.com                   |
| 現在、Safari の:<br>サイト間覧時に<br><b>アドレス</b><br>EC サイト<br><b>KSSL 証明書を導</b><br><b>ボスワード<br/>メール設定情報</b><br>メール <b>2</b> 「たいス<br>送受信サーバ<br>ログイン ID<br>パスワード                      | X-に建た PCV:<br>Jラウザをご使用の方は、バージョンが最新の 4.0.5 以降であるか確認をお願い致します。<br>エラーが起きますのでパージョン 4.0.5 以前の場合には、アップデートをお願い致します。<br>http://sample-cago.com<br><b>大ちまでは、htp で7クセスお願いいたします。</b><br>Yインパスワードは、ログイン後変更して下さい。<br>理面ログイン情報<br>https://sample-cago.com /admin<br>sample<br>abc123<br>info@sample-cago.com<br>sample-cago.com<br>info<br>def456 |

| こ利用のサーバー |                   |  |  |  |
|----------|-------------------|--|--|--|
| サーバー名    | sa777.cagolab.net |  |  |  |
| サーバーIP   | 00.000.000        |  |  |  |
| お客様番号    | 12345-67890-AB7   |  |  |  |

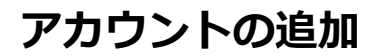

| 🗯 Mail              | ファイル 編集 表示 メールボ                                         | ックス                           | メッセージ | フォーマッ     | ト ウインドウ ヘルン |
|---------------------|---------------------------------------------------------|-------------------------------|-------|-----------|-------------|
| <ul> <li></li></ul> | 新規メッセージ<br>新規メモ<br>新規 To Do<br>新規ビューアウインドウ<br>メッセージ を開く | 第N<br>^第N<br>て第Y<br>て第N<br>第0 | なな    | 公 ふ 全員に返信 | 新規メッセージ メ   |
| 🛃 送信                | 閉じる                                                     | жw                            |       |           |             |
| √送信済み               | 保存                                                      | жs                            |       |           |             |
| vRSS<br>[1] アップル・   | 別名で保存<br>ひな形として保存                                       | ΰ₩S                           |       |           |             |
| 7 この MAC 内          | ファイルを添付<br>添付ファイルを保存<br>添付ファイルをクイックルック                  | ☆瑞A<br>緩Y                     |       |           |             |
|                     | アカウントを追加                                                | -0                            |       |           |             |
|                     | メールボックスを読み込む<br>RSS 配信を追加                               |                               |       |           |             |
|                     | プリント                                                    | ЖP                            |       |           |             |

▶ メニューバーの[ファイル]から[アカウントを追加]を選択します。

※お使いのPCに初めてメールアカウントを設定される方は、2 へお進みください。

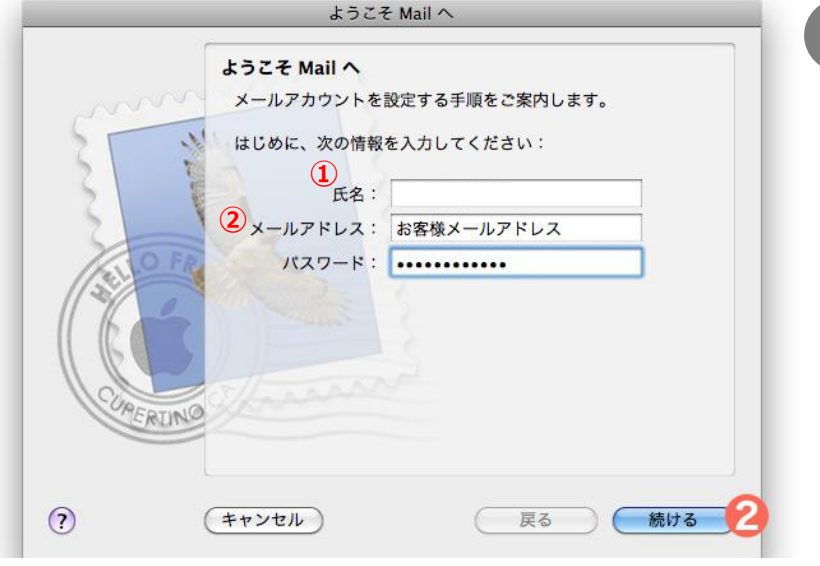

[ようこそMailへ]の画面が表示されます。
 入力が終わりましたら、[続ける]をクリックします。

①[氏名]:任意の名前を入力します。
 ②[メールアドレス][パスワード]には、
 アカウント通知書の「メール設定情報」に記載されている
 メールアドレス・パスワードを入力します。

受信設定(ユーザー名/PWの入力)

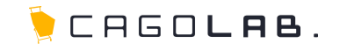

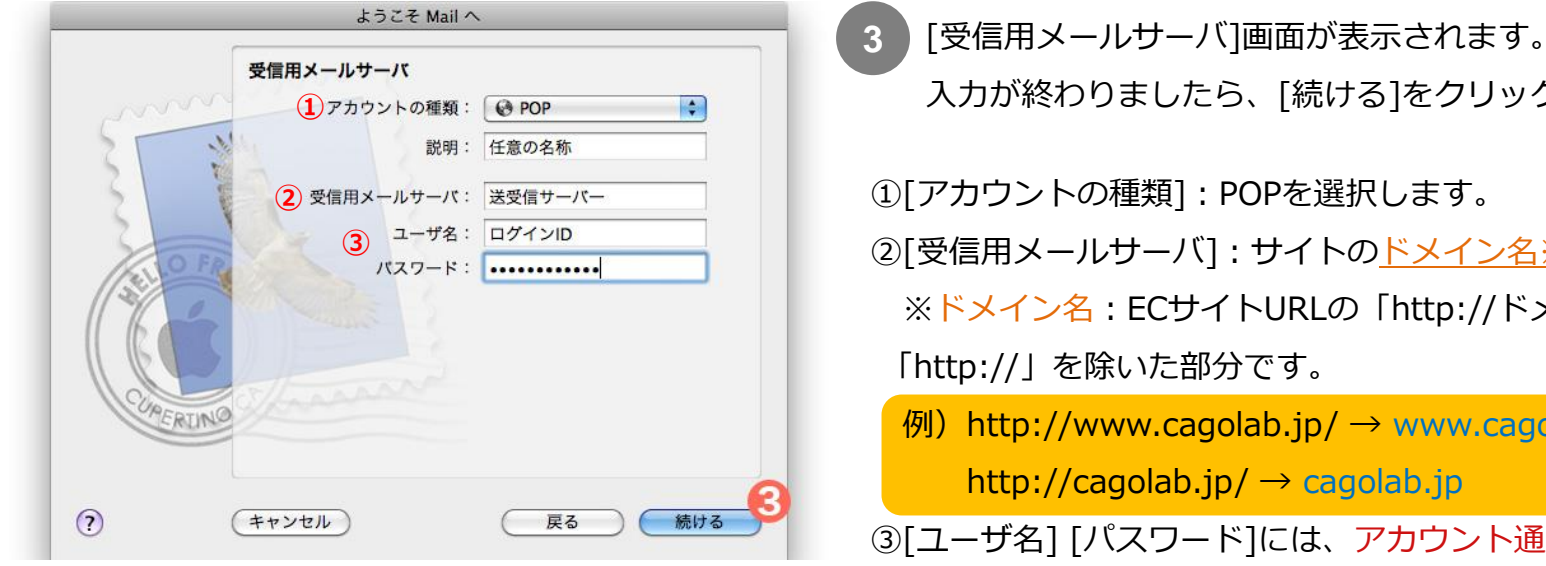

ようこそ Mail へ 受信メールのセキュリティ (1) SSL (Secure Sockets Layer)を使用 (2) 認証: パスワード \$ ? キャンセル 戻る 続ける

入力が終わりましたら、「続ける]をクリックします。 ①[アカウントの種類]: POPを選択します。 ②「受信用メールサーバ]:サイトのドメイン名※を入力します。 ※ドメイン名: ECサイトURLの「http://ドメイン名」の 「http://」を除いた部分です。 例) http://www.cagolab.jp/  $\rightarrow$  www.cagolab.jp http://cagolab.jp/  $\rightarrow$  cagolab.jp ③[ユーザ名] [パスワード]には、アカウント通知書の 「メール設定情報」に記載されている。 ログインID・パスワードを入力します。

[受信メールのセキュリティ]画面が表示されます。 下記内容を選択後、[続ける]をクリックしてください。

①[SSL(Secure Socket Layer)を使用]にチェックを入れないでください。 ②[認証]:パスワードを選択してください。

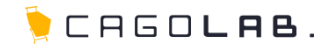

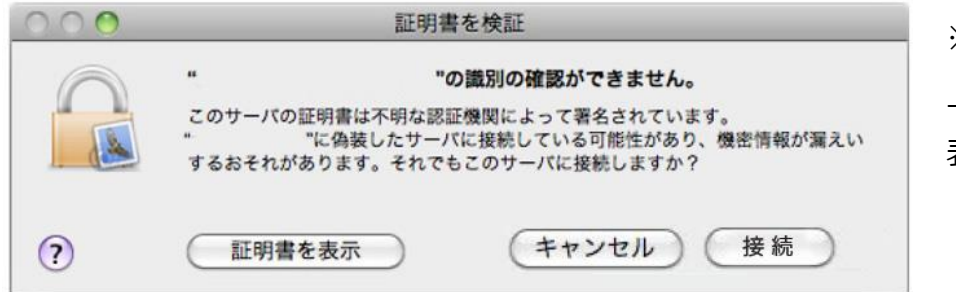

#### ※お客様のMail設定状況により、

上記のような[証明書を検証]画面が表示される場合があります。 表示されましたら[接続]をクリックしてください。

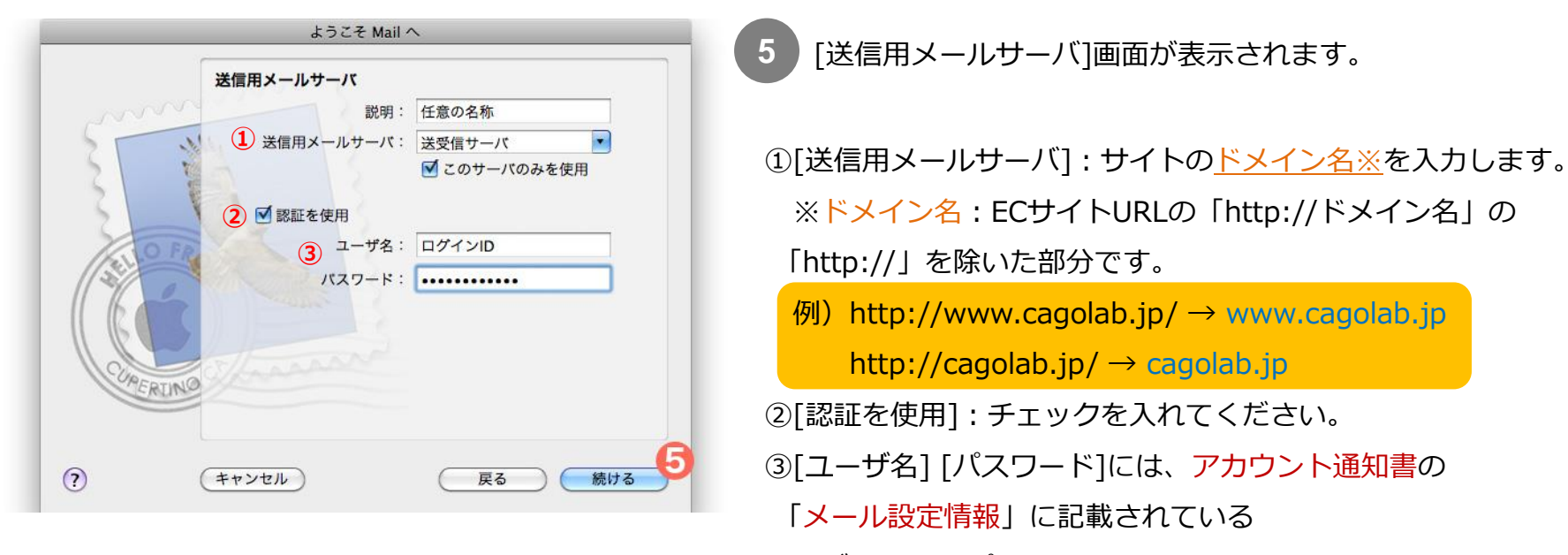

<u>ログインID・パスワード</u>を入力します。

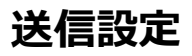

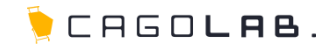

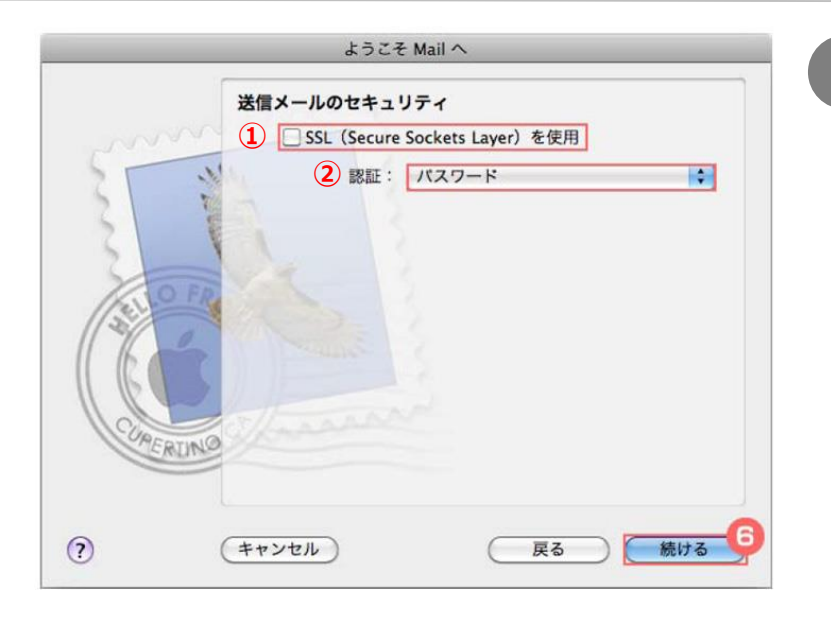

6 [送信メールのセキュリティ]画面が表示されます。 下記内容を選択後、[続ける]をクリックしてください。

[SSL(Secure Socket Layer)を使用]にチェックを入れないでください。
 ②[認証]:パスワードを選択してください。

|         | ようこそ Mail へ |            |
|---------|-------------|------------|
|         | アカウントの概要    |            |
| mon     | アカウントの説明:   | 任意の名称      |
| 5 MI    | 氏名:         |            |
|         | メールアドレス:    | お客様メールアドレス |
| 3 2     | ユーザ名:       | ログインID     |
| 2       | 受信用メールサーバ:  | 送受信サーバ     |
| O FR    | SSL :       | 切          |
|         | 送信用メールサーバ:  | 送受信サーバ     |
|         | SSL :       | 切          |
|         |             |            |
| URERINO |             |            |
|         | 🗹 アカウン      | トをオンラインにする |
| 0       |             | 7          |
| ?       | キャンセル       | (戻る)(作成)   |

[アカウントの概要]画面が表示されます。 表示内容を確認し、[アカウントをオンラインにする]に チェックを入れ、[作成]をクリックします。

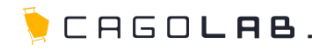

| Mail ファイル                   | 編集 表示 メー                                                                                                    | ルボックス                                                                                                    | メッセージ                                                                                                    | フォーマット                                                                                                    | ウインドウ                                                                                                    |                                                                                                    |                                                                                                    |                                                                                                    |                                                                                                    |                                                                                                    |                                                                                                    |                                                                                                    |                                                                                                    |
|-----------------------------|----------------------------------------------------------------------------------------------------|----------------------------------------------------------------------------------------------------|----------------------------------------------------------------------------------------------------|----------------------------------------------------------------------------------------------------|----------------------------------------------------------------------------------------------------|----------------------------------------------------------------------------------------------------|----------------------------------------------------------------------------------------------------|----------------------------------------------------------------------------------------------------|----------------------------------------------------------------------------------------------------|----------------------------------------------------------------------------------------------------|----------------------------------------------------------------------------------------------------|----------------------------------------------------------------------------------------------------|----------------------------------------------------------------------------------------------------|
| Mail について                   |                                                                                                    |                                                                                                    |                                                                                                    |                                                                                                    |                                                                                                    | 8                                                                                                    | メニューバ                                                                                                    | ーの[Ma                                                                                                    | iIIから「J                                                                                                    | 澴境設定                                                                                                    | コをクリ                                                                                                    | ックしま                                                                                                    | す。                                                                                                    |
| 環境設定                        | 8                                                                                                    | 8                                                                                                    |                                                                                                    |                                                                                                    |                                                                                                    |                                                                                                    |                                                                                                    | - L -                                                                                                    | ]                                                                                                    |                                                                                                    |                                                                                                    |                                                                                                    |                                                                                                    |
| Mail のフィード                  | バックを送信                                                                                                    | 迷惑メール                                                                                                    | 返信 全                                                                                                    | 員に返信 転送                                                                                                    | 新規メッ                                                                                                    |                                                                                                    |                                                                                                    |                                                                                                    |                                                                                                    |                                                                                                    |                                                                                                    |                                                                                                    |                                                                                                    |
| サービス                        | ►                                                                                                    |                                                                                                    |                                                                                                    |                                                                                                    | ΠH                                                                                                    |                                                                                                    |                                                                                                    |                                                                                                    |                                                                                                    |                                                                                                    |                                                                                                    |                                                                                                    |                                                                                                    |
| Mail を隠す<br>ほかを隠す<br>すべてを表示 | ま<br>また<br>また                                                                                                    |                                                                                                    |                                                                                                    |                                                                                                    |                                                                                                    |                                                                                                    |                                                                                                    |                                                                                                    |                                                                                                    |                                                                                                    |                                                                                                    |                                                                                                    |                                                                                                    |
| Mail を終了                    | жQ                                                                                                    |                                                                                                    |                                                                                                    |                                                                                                    |                                                                                                    |                                                                                                    |                                                                                                    |                                                                                                    |                                                                                                    |                                                                                                    |                                                                                                    |                                                                                                    |                                                                                                    |
| D MAC PI<br>aratana-test    |                                                                                                    |                                                                                                    |                                                                                                    |                                                                                                    |                                                                                                    |                                                                                                    |                                                                                                    |                                                                                                    |                                                                                                    |                                                                                                    |                                                                                                    |                                                                                                    |                                                                                                    |
|                             | Mail ファイル<br>Mail について<br>環境設定<br>Mail のフィード<br>サービス<br>Mail を隠す<br>ほかを隠す<br>すべてを表示<br>Mail を終了<br>MAC Pl<br>aratana-test | Mail         ファイル 編集 表示 メー           Mail について         3           週焼設定         3           Mail のフィードパックを送信         サービス           サービス         ▶           Mail を隠す         第H           ほかを隠す         1%H           すべてを表示         Mail を終了           Mail を終了         第Q           MAC Pl<br>aratana-test | Mail     ファイル 編集 表示 メールボックス       Mail について     環境設定       環境設定     8       Mail のフィードパックを送信       サービス       Mail を隠す       第日       ほかを隠す       ご第日       すべてを表示       Mail を終了       第Aail を終了       第Aail を終了       第Aail を終了 | Mail     ファイル     編集     表示     メールボックス     メッセージ       Mail について     環境設定     8       Mail のフィードパックを送信     送意 メール     送信 全       サービス     レ     送意 メール       Mail を隠す     第H       ほかを隠す     ごおH       すべてを表示     第Q       MAIL を終了     第Q | Mail       ファイル 編集 表示 メールボックス メッセージ フォーマット         Mail について       現境設定         現境設定       (2)         Mail のフィードパックを送信       送気メール         サービス       送気メール         Mail を隠す       第日         すべてを表示       第Q         Mail を終了       第Q         MAIL を終了       第Q | Mail       ファイル 編集 表示 メールボックス メッセージ フォーマット ウインドウ         Mail について       環境設定       図       ご       ご       ご         Mail のフィードパックを送信 | Mail       ファイル       編集       表示       メールボックス       メッセージ       フォーマット       ウインドウ         Mail について                 8       8               8 | Mail ファイル 編集 表示 メールボックス メッセージ フォーマット ウインドウ       Mail について       の       の | Mail ファイル 編集 表示 メールボックス メッセージ フォーマット ウインドウ     Mail について       現境設定     ()       増加目 のフィードバックを送信       サービス       Mail を隠す       第日       すべてを表示       Mail を終了       第Q | Mail ファイル 編集 表示 メールボックス メッセージ フォーマット ウインドウ       Mail COUT       現税設定     図       増加目 を開す     第日       ボケービス     作名       Mail を開す     第日       ボケモ浸示     第Q       MAC Pi<br>aratana-test     第Q | Mail       ファイル 編集 表示 メールボックス メッセージ フォーマット ウインドウ         Mail について       環境設定         環境設定       部 金 金 金 原本         Mail のフィードパックを送信       ※素 メール ※信 全員に気信 を送 所泉メッ         ケービス       作名         Mail を照す       第H         ほかを隠す       で第H         ダイでを表示       第Q         Mail を終う       第Q         Mail を終う       第Q | Mail ファイル 編集 表示 メールボックス メッセージ フォーマット ウインドウ         Mail COUT         環境設定         環境設定         Mail 0 フィードバックを送信         サービス         Mail を照す         第日         第日 | Mail ファイル 編集 表示 メールボックス メッセージ フォーマット ウインドウ         Mail について         環境設定       変換       デ       ア         構成のフィードパックを送信       デ       デ       デ         Mail を履す 第H<br>国かを履す 第H<br>国本を履す 第H<br>国本を履す 第H<br>国本を履す 第H<br>国本を見に変化       デ       デ       デ         Mail を振す 第H<br>国本を優す 第H<br>国本を見て、       第Q       第日       ア       ア        P       P <th< td=""></th<> |

| 00                                                                       | アカウント                     |                                                |
|--------------------------------------------------------------------------|---------------------------|------------------------------------------------|
| ●         ●         ●         RSS           一般         アカウント         RSS | ()<br>迷惑メール フォントとカラー      | また 作成 著名 ルール                                   |
| アカウント                                                                    | 1 アカウント情報 メ               | ールボックスの特性 詳細                                   |
| <b>РОР</b>                                                               | アカウントの種類:                 | POP                                            |
|                                                                          | 説明:                       | 任意の名称                                          |
|                                                                          | メールアドレス:                  | お客様メールアドレス                                     |
|                                                                          | 氏名:                       |                                                |
|                                                                          | 受信用メールサーバ:                | 送受信サーバ                                         |
|                                                                          | ユーザ名                      | なし -                                           |
| G                                                                        | バスワート<br>ン送信用メールサーバ(SMTP) | info<br>test.com:test(オフライン)<br>✔ 任意の名称(オフライン) |
|                                                                          |                           | SMTP サーバリストを編集 9                               |

9 [アカウント]で上部の[アカウント]をクリックしてください。
 左の[アカウント]項目内にある
 設定した[任意の名称]を選択してください。

[アカウント情報]をクリックしてください。
 [送信用メールサーバ(SMTP)]から
 [SMTPサーバリストを編集]をクリックします。

## 送受信設定の詳細(ユーザー名/PWの入力)

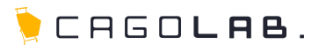

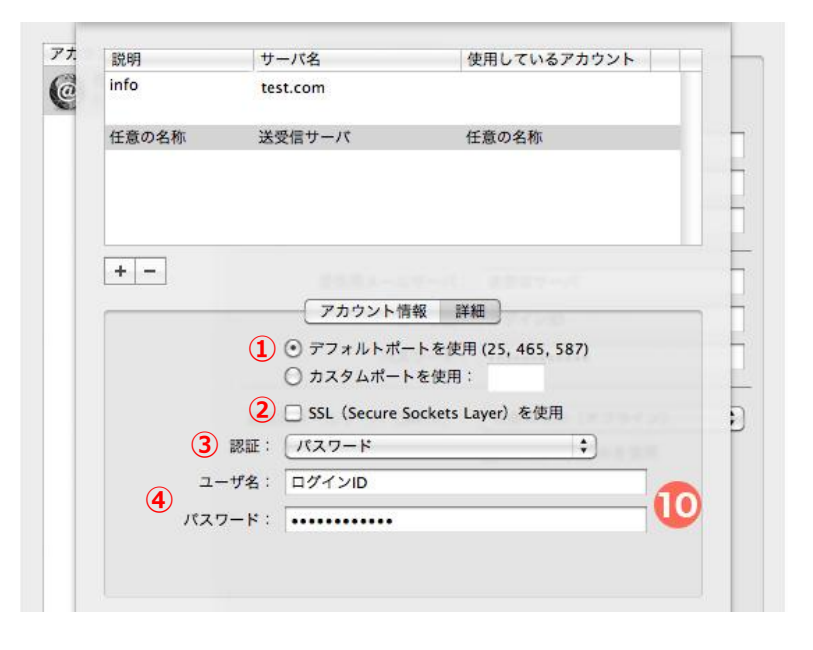

- 10 [説明] [サーバ名] [使用しているアカウント]部分から、 [任意の名称]をクリックし、選択状態にしてください。 [詳細]をクリックし下記情報を設定後、[OK]をクリックします。
  - ①[デフォルトポートを使用]:クリックして選択。
     ②[SSL(Secure Socket Layer)を使用]には チェックを入れないでください。
     ③[認証]:パスワードを選択します。
     ④[ユーザ名][パスワード]:アカウント通知書の 「メール設定情報」に記載されている ログインID・パスワードを入力します。

| 00               | アカウント                                                                                                    |
|------------------|----------------------------------------------------------------------------------------------------|
| 一般 アカウント RSS RSS | 武家 メール フォントとカラー 表示 作成 著名 ルール                                                                                                    |
| アカウント            | アカウント情報       メールボックスの特性       詳細 <ul> <li>このアカウントを使用</li> <li>新規メッセージを自動的に受信するときに含める</li> <li>メッセージ受信後にメッセージのコピーをサーバから取り除く:</li> <li>1週間後</li> <li>今すぐ取り除く</li> </ul> <ul> <li>(今すぐ取り除く)</li> <li>メッセージのサイズが</li> <li>KBを超えるときに警告</li> </ul> <ul> <li>以下の詳細オブションを変更するときは、事前にシステム管理<br/>者に確認してください。             <li>ホート:</li> <li>110</li> <li>SSLを使用</li> <li>3) 認証:</li> <li>パスワード</li> </li></ul> <ul> <li>メッセード</li> <li>(1)</li> <li>(スワード)</li> </ul> <ul> <li>(スワード)</li> </ul> <ul> <li>(スワード)</li> </ul> <ul> <li>(スワード)</li> <li>(スワード)</li> </ul> <ul> <li>(スワード)</li> <li>(スワード)</li> <li>(スロード)</li> </ul> <ul> <li>(スロード)</li> <li>(スロード)</li> <li>(スロード)</li> <li>(コード)</li> <li>(コード)</li> <li>(コード)</li> </ul> <ul> <li>(コード)</li> <li>(コード)</li> <li>(コード)</li> <li>(コード)</li> </ul> <ul> <li>(コード)</li> <li>(コード)</li> <li>(コード)</li> <li>(コード)</li> <li>(コード)</li> <li>(コード)</li> <li>(コード)</li> <li>(コード)</li> <li>(コード)</li> <li>(コード)</li> <li>(コード)</li> <li>(コード)</li> <li>(コード)</li> <li>(コード)</li> <li>(コード)</li> <li>(コード)</li></ul> |

1 [詳細]をクリックし、設定を行ってください。

①[ポート]:「110」に設定してください。
 ②[SSLを使用]にはチェックを入れないでください。
 ③[認証]:パスワードになっているかを確認してください。

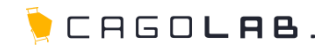

設定が終わりましたら、一度送受信のテストをかねて下記メールアドレスまでテストメールをお送りください。 弊社にてテストメールを受信後、ご返信致します。

そちらのメールが御社にて受信確認できましたらテスト完了です。

## メールアドレス support@cagolab.jp

※件名は「メーラー設定後テストメール 〇〇〇(御社名)」でお願い致します。

## 改訂履歴

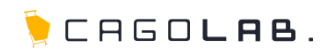

#### 改訂履歴

**2012年10月16日 ver.1.0.0** 初版発行

**2013年10月29日 ver.1.0.1** 改訂履歴追加

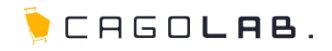

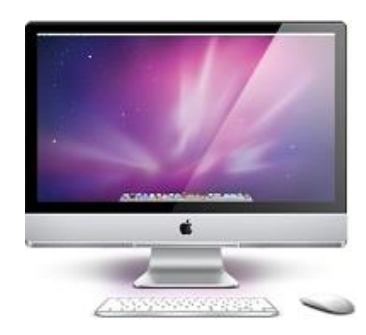

#### 「 Mac Mail 」は、Apple が提供しているサービスです。

カゴラボサポートセンターでは、基本的な設定のみご案内させて頂きます。 Mac mail の詳細やバグ・エラーについてのご相談、ほか専門的な活用方法については Apple のサポートページをご参照頂くよう、よろしくお願い致します。

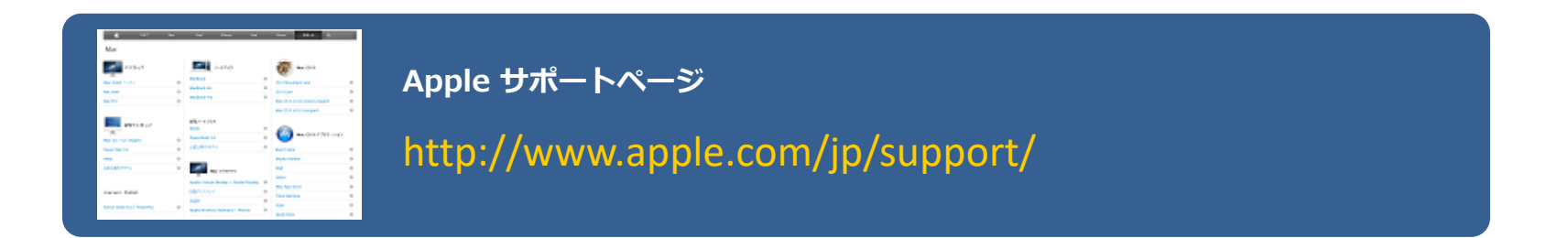